## 軒尼詩道官立小學

「e 悅讀學校計劃」使用指引

1. 登入校網(https://www.hrgps.edu.hk/)按「e 悅讀學校計劃」或直接登入「e 悅讀 學校計劃」網站,網址為: <u>https://www.hkedcity.net/ereadscheme/</u>

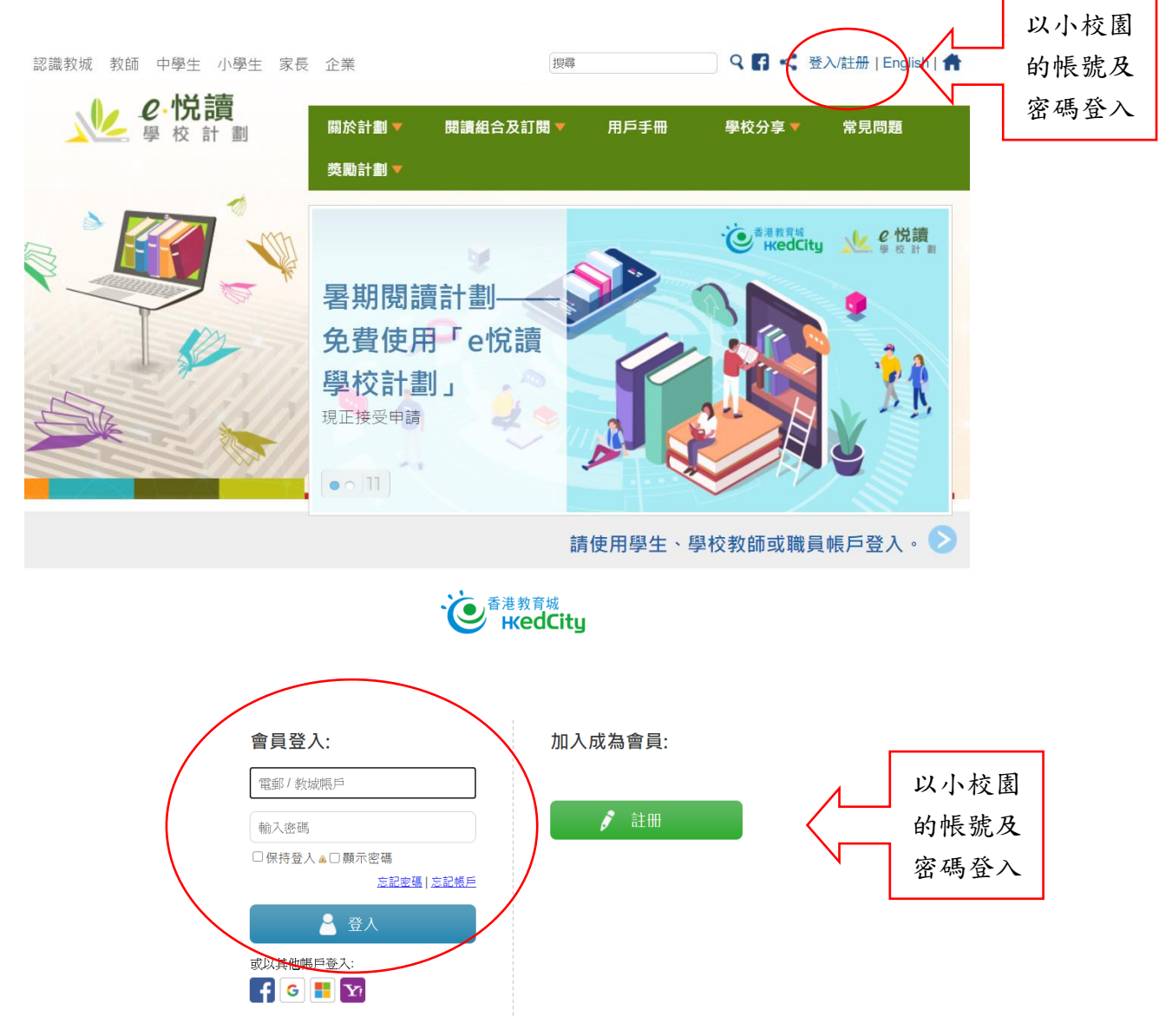

2.進入網站後,同學可選擇由學校已訂閱的閱讀組合,按「加入我的教城書櫃」並進行 下載後閱讀。

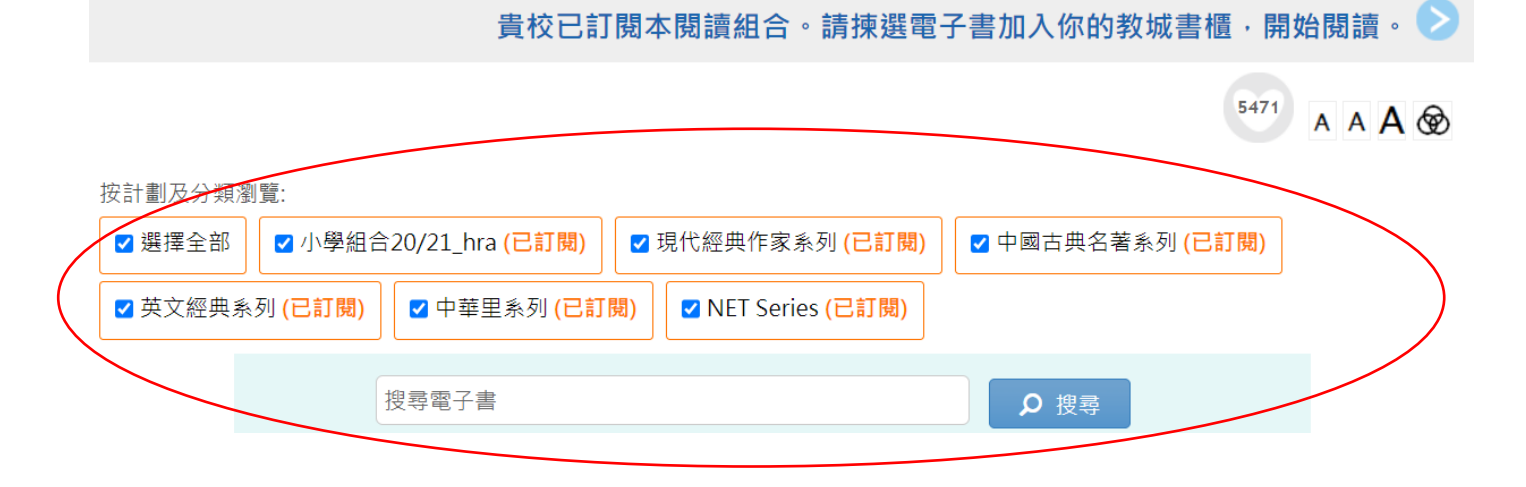

或選擇喜愛的系列:先按"選擇全部",再"√"出自己的選擇。

| 貴校已訂閱本閱讀組合。請揀選電                                            | 子書加入你的教城書櫃‧開始閱讀。 > |
|------------------------------------------------------------|--------------------|
|                                                            | 5471 A A A 🕸       |
| 按計劃及分類瀏覽:<br>□ 選擇全部 ✓ 小學組合20/21_hra (已訂閱) □ 現代經典作家系列 (己訂閱) | □ 中國古典名著系列 (已訂閱)   |
| □ 央乂經典系列 (已訂閱) □ 甲華里系列 (已訂閱) □ NET Series (已訂閱)<br>搜尋電子書   | D 搜尋               |
| 全部 書名 作者 出版社                                               |                    |

## 3. 請揀選電子書,加入你的教城書櫃。

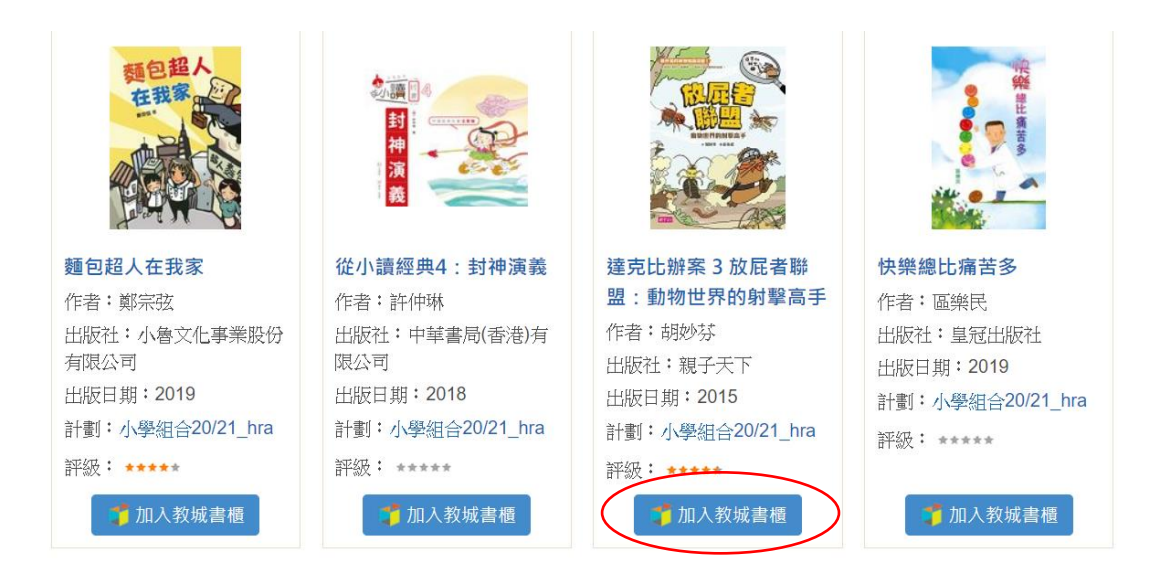

## 4. 然後選按閱讀

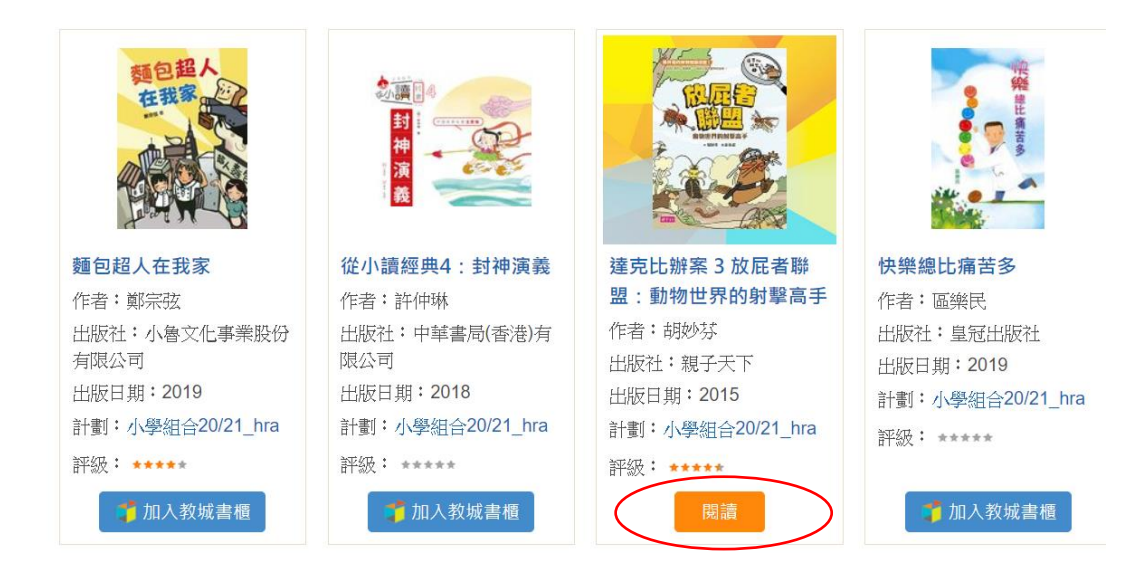

## 5. 開始閱讀

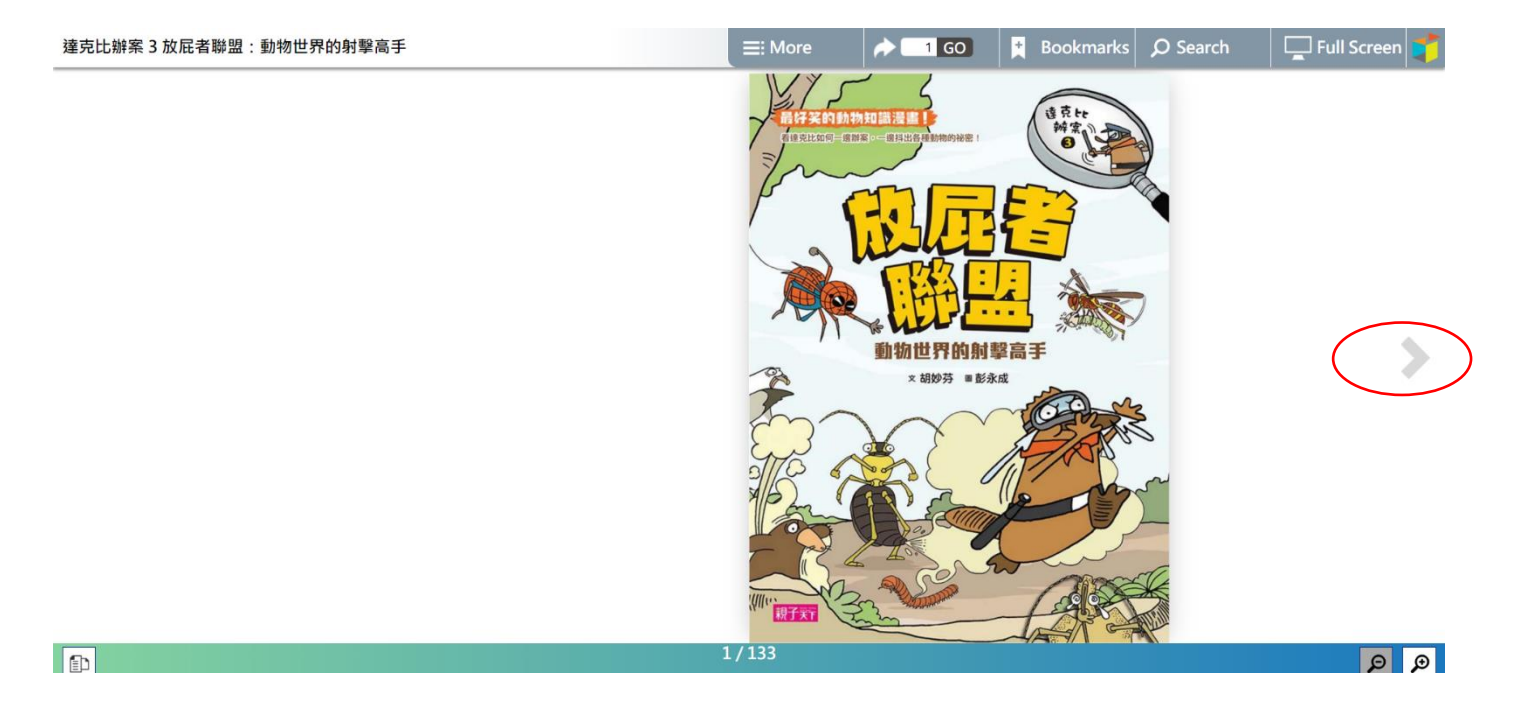